I. <u>新規パッドスタックの作成</u>

ライブラリの上で右クリックして"ライブラリエディタ"を選択します。

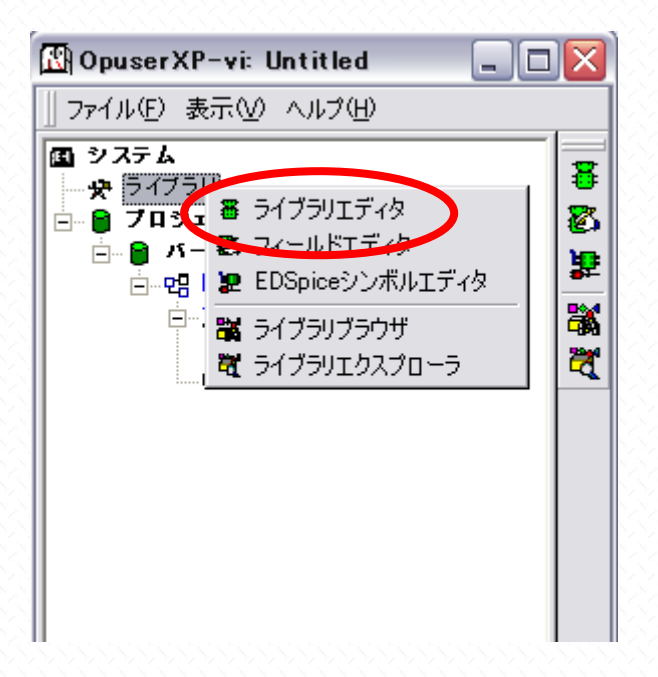

"パッドスタック"をクリック

| 暮 OPUSERXP - ライブラリエディタ (編集 部品:[New part]¥Un Named) 🛛 🔤 🗔 🔀 |                                        |              |            |  |  |
|------------------------------------------------------------|----------------------------------------|--------------|------------|--|--|
| 771                                                        | (ル(E) 編集(E) 表示(V) ヘルプ(H)               |              |            |  |  |
|                                                            |                                        |              |            |  |  |
|                                                            |                                        |              |            |  |  |
|                                                            | 名称                                     | UnNamed      |            |  |  |
|                                                            | 接頭辞                                    | U            |            |  |  |
|                                                            | ≣¥\$⊞                                  | UnNamed Part |            |  |  |
|                                                            | メーカー                                   |              |            |  |  |
|                                                            | テクノロジ                                  |              |            |  |  |
|                                                            |                                        |              |            |  |  |
|                                                            | 外部インテックスコート                            |              |            |  |  |
|                                                            | 部品ソースライフラリ                             | [New part]   |            |  |  |
|                                                            | ハッケージ 詳細                               |              |            |  |  |
|                                                            | パックーン                                  |              |            |  |  |
|                                                            | ハックーンスイン<br>パッケー 31/EDECタ              |              |            |  |  |
|                                                            | パッケージIPCタ                              |              | <b>▼</b>   |  |  |
|                                                            | ,,,,,,,,,,,,,,,,,,,,,,,,,,,,,,,,,,,,,, | <br> a       | <b>≓</b> ∣ |  |  |
|                                                            |                                        | 推成ジループ       |            |  |  |
|                                                            |                                        |              |            |  |  |
|                                                            |                                        |              |            |  |  |
|                                                            |                                        |              |            |  |  |
|                                                            |                                        |              |            |  |  |
|                                                            |                                        |              |            |  |  |
|                                                            |                                        |              |            |  |  |
| 部品編集 シンボル パッケージ パッドスタック 基板キャビネット                           |                                        |              |            |  |  |
| i i i i i i i i i i i i i i i i i i i                      |                                        |              |            |  |  |

ウィザード画面が起動されるので、名称、ホールサイズ、エアギャップ等、各値を入力して"描画/作成"をクリック、さらに細かく設定する場合は、"レイヤー表示"をクリックします。(名称は半角英数で入力して下さい)

| 宭 | 「規パッドスタック- 作成・選択                                           | (C:¥OPUSERXP_171¥LIB) | ×              |  |  |
|---|------------------------------------------------------------|-----------------------|----------------|--|--|
|   | View                                                       |                       |                |  |  |
|   |                                                            |                       |                |  |  |
| Γ | パッド スタック                                                   | ブロパティ                 |                |  |  |
|   | 名称                                                         | P_RND_0800            |                |  |  |
|   | パッド スタック詳細                                                 | デフォルト新規 パッド スタック      |                |  |  |
|   | パッド スタックタイプ                                                | リード部品(PMD)            |                |  |  |
|   | ホール直径                                                      | 0.800mm               |                |  |  |
|   | ホールカテゴリ                                                    | 0                     |                |  |  |
|   | サーマルパッド作成                                                  |                       |                |  |  |
|   | ーーエアギャップ                                                   | 0.500mm               | ATTN -         |  |  |
|   | レイヤーグループ                                                   |                       | ·····          |  |  |
|   | 書品(Top)面マスクレイヤー                                            | オプション                 |                |  |  |
|   | パッド スタックタイプ                                                |                       |                |  |  |
|   | パッドスタック形状                                                  | 円形                    |                |  |  |
|   | 直径                                                         | 1.800mm               |                |  |  |
|   | エアギャップ                                                     | 0.500mm               |                |  |  |
|   | 書品(Top)面パターンレイヤー                                           | オプション                 |                |  |  |
|   | パッド スタックタイプ                                                | <b>V</b>              |                |  |  |
|   | パッド スタック形状                                                 | 円形                    |                |  |  |
|   |                                                            |                       |                |  |  |
|   | レイヤー表示( <u>S</u> ) 描画/作成( <u>M</u> )> ホール直径/Cat 0.8128mm/0 |                       |                |  |  |
|   |                                                            |                       |                |  |  |
|   | ディスクライブラリ パッケージ                                            | 新規/編集                 |                |  |  |
|   | <u>~ルブ면</u>                                                |                       | マニュアル編集へ キャンセル |  |  |

変更されたパッドスタックを確認し、"マニュアル操作へ"をクリックします。

| 新規パッドスタック - 作成・選択  | R (C:¥OPUSERXP_171¥LIB) |                     |
|--------------------|-------------------------|---------------------|
| View               |                         |                     |
| パッド スタック           | ブロパティ                   |                     |
| 名称                 | P_RND_0800              |                     |
| パッドスタック詳細          | デフォルト新規 パッド スタック        |                     |
| パッド スタックタイプ        | リード部品(PMD)              |                     |
| ホール直径              | 0.800mm                 |                     |
| ホールカテゴリ            | 0                       |                     |
| サーマルパッド作成          |                         |                     |
| ーーエアギャップ           | 0.500mm                 |                     |
| レイヤーグループ           |                         |                     |
| 夢品(Top)面マスクレイヤー    | オブション                   | NUL X               |
| パッド スタックタイプ        |                         |                     |
| パッド スタック形状         | 円形                      |                     |
| 直径                 | 1.800mm                 |                     |
| エアギャップ             | 0.500mm                 |                     |
| 夢品(Top)面パターンレイヤー   | ・オプション                  |                     |
| パッド スタックタイプ        |                         |                     |
| パッドスタック形状          | 円形                      | <b>•</b>            |
|                    |                         |                     |
| レイヤー表示( <u>S</u> ) | 插画/作成( <u>M</u> )>>     | ホール直径/Cat U.800mm/0 |
|                    |                         |                     |
| 512021220 100-2    | <u>新规/翻朱</u>            |                     |
| へルプ(4)             |                         | マニュアル編集人 キャンセル      |
|                    |                         | Y== 2770 mm xc / Y  |

| 暮 OPUSERXP - ライブラリエディタ(編集 パッドスタック:[New パッドスタック]¥P_RND_0800) 💦 🖃 🔲 🔀 |                                                                             |  |  |  |
|---------------------------------------------------------------------|-----------------------------------------------------------------------------|--|--|--|
| ファイル(E) 編集(E) レイヤー(L) 設定(R)                                         | 表示(V) ヘルプ(H)                                                                |  |  |  |
| 0.01 38mm - 🕀 🔾 🕢 🗖 - 📖                                             | 拡大レンズ<br>パッドスタック<br>アクティブレイヤー(A)                                            |  |  |  |
| X= 1.1868mm Y= -0.9384mm                                            | ツールバー アイテムフレーム                                                              |  |  |  |
| 0.127mm ▼ ‡ 0.3048mm ⊖ 0.                                           | 単位(U)<br>エアギャップ( <u>A</u> )                                                 |  |  |  |
|                                                                     | スクロールバー Ctrl+R ・サーマルパッド(H)<br>・ツールチップテキスト(T) モノクロ(M)<br>ルーラー(R) 寸法線パラメータ(D) |  |  |  |
|                                                                     | 「<br>ロングカージル(©)                                                             |  |  |  |
|                                                                     |                                                                             |  |  |  |
| 部品編集 シンボル パッケージ パッドスタッ                                              | クター基板キャビネット                                                                 |  |  |  |
| ② ② Esc パッド スタック編集                                                  |                                                                             |  |  |  |

<sup>&</sup>quot;ファイル/保存パッドスタック名前を付ける"をクリック

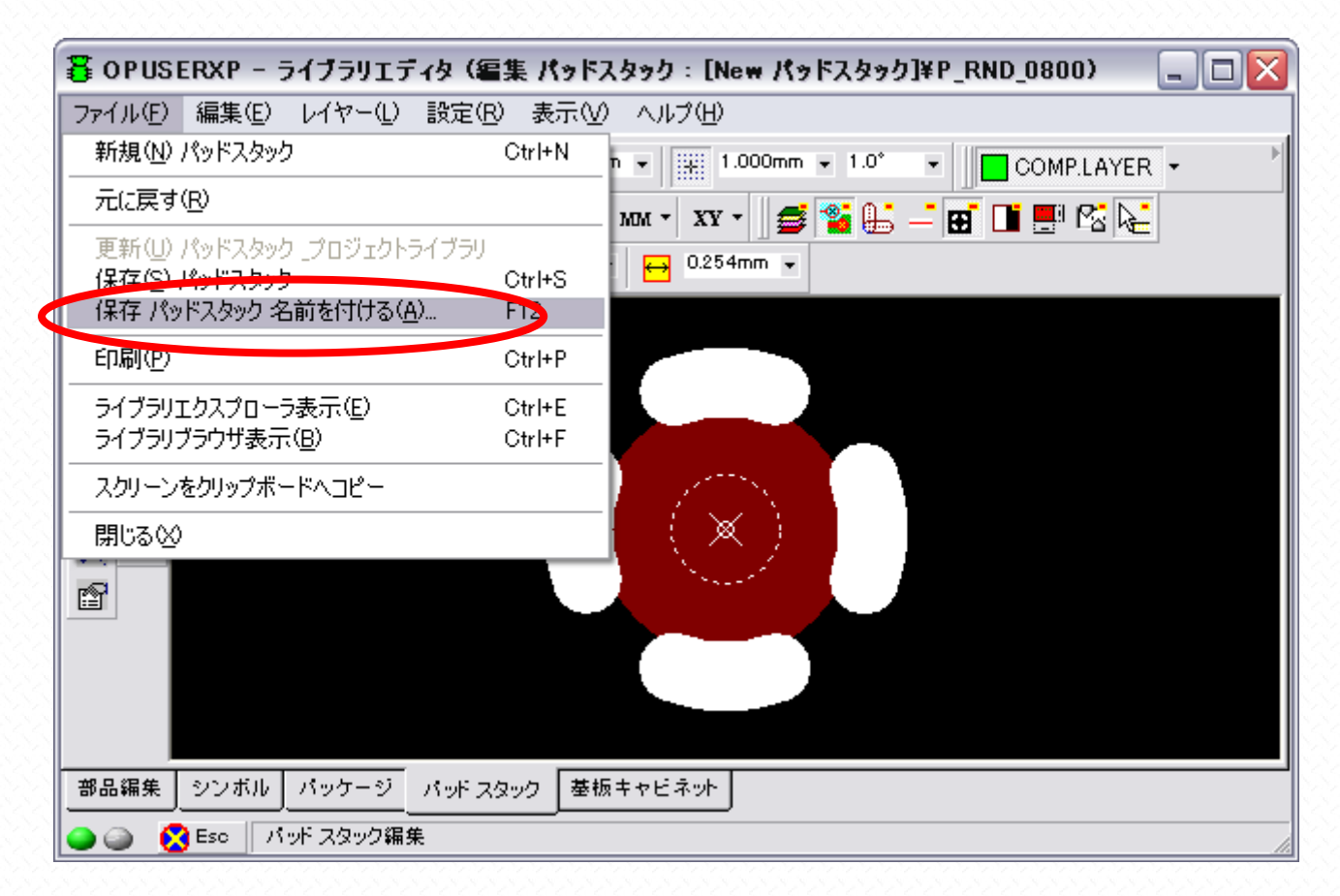

パッドスタックの名称、ライブラリの名称を確認して "保存をクリックします。(ライブラリ名称は半角英数で入力して下 さい)

| 保存 パッドスタック                                                                                        |                                                                                                    |
|---------------------------------------------------------------------------------------------------|----------------------------------------------------------------------------------------------------|
| 保存 パッドスタック<br>保存 パッドスタック<br>つ c:<br>・<br>・<br>・<br>・<br>・<br>・<br>・<br>・<br>・<br>・<br>・<br>・<br>・ | バッド スタック 名称(N)<br>  P.RND_0800<br>Enter name of new library file or select from the<br>below:<br>  @YoKuTsuKauPad |
| AVR<br>NOT<br>PIC<br>Std<br>Vhdis<br>Work                                                         | PADSTADK.PADSTADK                                                                                                 |
| <ul><li>ヘルプ(円)</li></ul>                                                                          | 保存(5) キャンセル                                                                                                    |

全く新しいライブラリに保存した場合は、ライブラリエクスプローラを起動して"表示/検索シーケンス"を選択

| 💐 ライブラリエクスプロー                                | -ɔ(C:¥OPUSERXP_171¥LIB)                  |        |
|----------------------------------------------|------------------------------------------|--------|
| 」ファイル(E) 編集(E) 景<br>〒 및 Parts<br>〒 ● Symbols | 転回 ヘルブ(出)<br>プレビュー ・<br>小さ(いアイコン(S) 」…   | ^      |
| Padstacks                                    | 一覧(L) rt<br>↓ 詳細(D) P<br>↓フレッシュ(D) F5 RT |        |
|                                              | (東京シークンス)                                | ~      |
| 76 Part Libraries found                      | < <   ページ付けはありません >>>                    | >  ページ |

ライブラリ検索シーケンスにて新規登録したライブラリにチェックが入っている事を確認します。

| 💐 ライブラリエクスプローラ(C:¥OPUSERXP_171¥LIB)                                                                                                    |      |                         |                |                   |  |
|----------------------------------------------------------------------------------------------------|------|-------------------------|----------------|-------------------|--|
| □ ファイル(E) 編集(E) 表示(V) ヘルプ(H)                                                                                                    |      |                         |                |                   |  |
| <ul> <li>Parts</li> <li>Symbols</li> <li>Packages</li> <li>Padstacks</li> <li>(PROJECT LIBRARY)</li> <li>(PROJECT LIBRARY)</li></ul> | Name | Type<br>Through Hole Pa | Shape<br>Round |                   |  |
|                                                                                                    |      | l Pages                 |                | >> >  <b>~</b> -9 |  |
| 1 登録パッド スタック                                                                                                    |      |                         |                |                   |  |